## How to Access Membership Renewal Reports

- 1. Log into my.scouting.org
- 2. From the Menu, select the unit you wish to view from the dropdown, and then select Organization Manager.

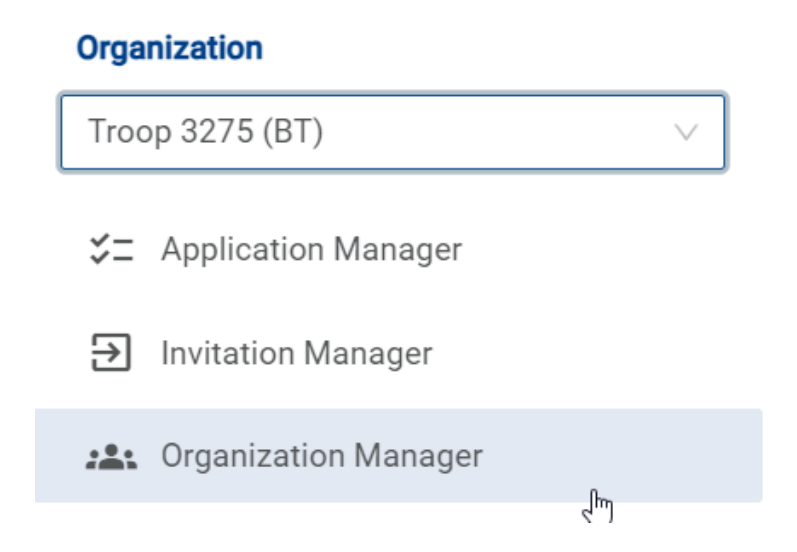

## 3. Then select Reports.

Organization Manager

Settings

Unit Renewal

Unit Pin

Unit Dashboard

Roster

Transfer in

Position Manager

Reports

| 4. | Below are some key reports for following up on who is due to renew, who has |
|----|-----------------------------------------------------------------------------|
|    | renewed, opted out, or dropped from the roster.                             |

| MEMBER OPTED-OUT REPORT<br>This Report lists all members who have Opted to not renew.                                                                         | Run |
|----------------------------------------------------------------------------------------------------|-----|
| MEMBERS DUE TO RENEW<br>This report lists all members due to renew within 2 months or who are lapsed.                                                         | Run |
| MEMBERS WHO HAVE RENEWED<br>This report will list all members, youth and adult, who have renewed this year. You can adjust the date range as needed.          | Run |
| NON RENEWED MEMBERSHIP REPORT<br>This report will allow you to identify all those who dropped their membership within a specified date range, youth and or ad | Run |

- 5. There is a lapse period after their registration expiration date when they can still renew registration by logging into their my.scouting.org account.
  - a. They can check their Notifications for the link.
  - b. The notification is also in Scoutbook.
  - c. They can also check My Application from the Menu, then My Renewals.
  - d. If necessary, contact the Registrar to re-send the renewal email from National which will contain the link to renew.